## Pulse Secure Client 安裝使用手冊 (Ubuntu/CentOS Linux)

檔案下載

1. CentOS :

https://www.iis.sinica.edu.tw/file/ccs/downloads/PulseSecure-VPN\_SSL/pulsesecure-9.1-R10.x86\_64.rpm

2. Ubuntu:

https://www.iis.sinica.edu.tw/file/ccs/downloads/PulseSecure-VPN\_SSL/pulsesecure\_9.1.R10\_amd64.deb

#### 操作步驟:以 Ubuntu 20.04 Desktop 為範例

● 下載 Pulse Linux client 檔案:請依照所使用 OS 系統及版本下載

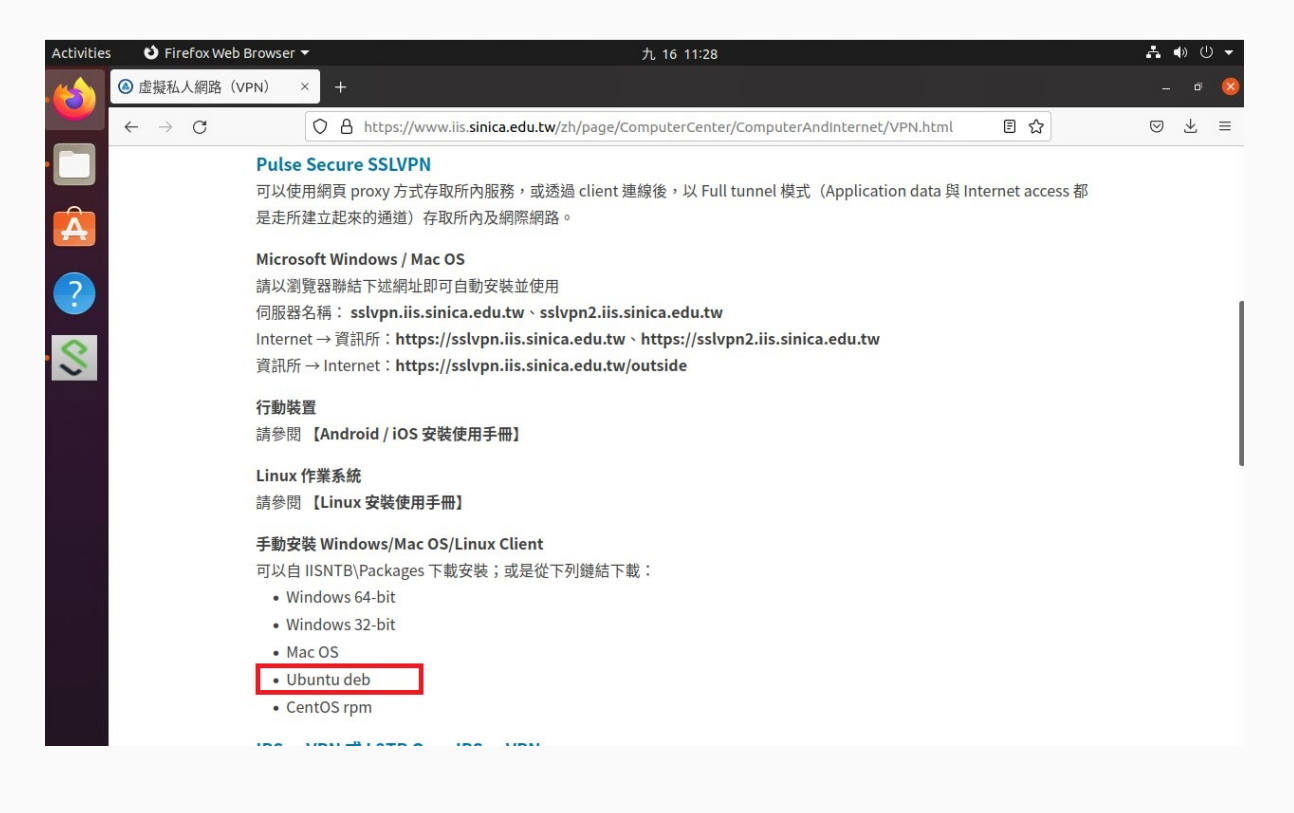

## 至下載目錄,點選右鍵,安裝

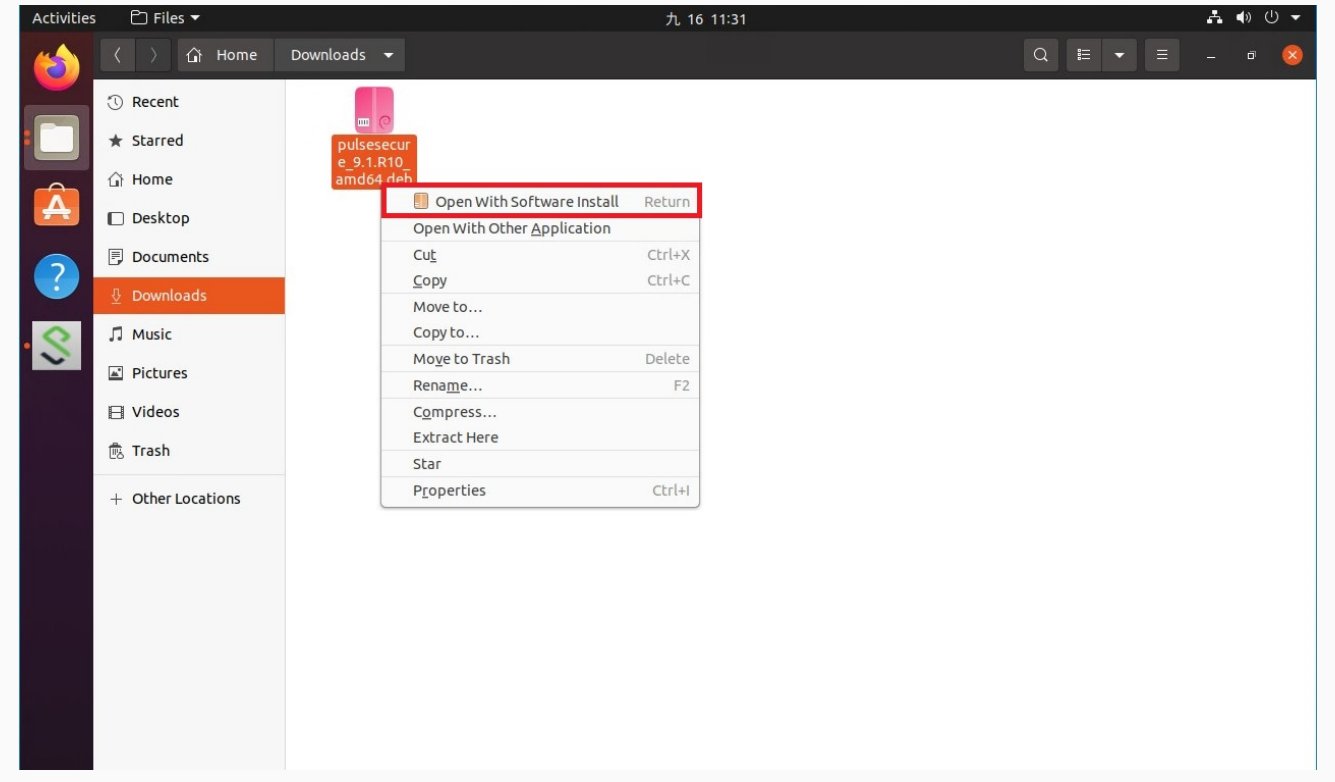

點選安裝

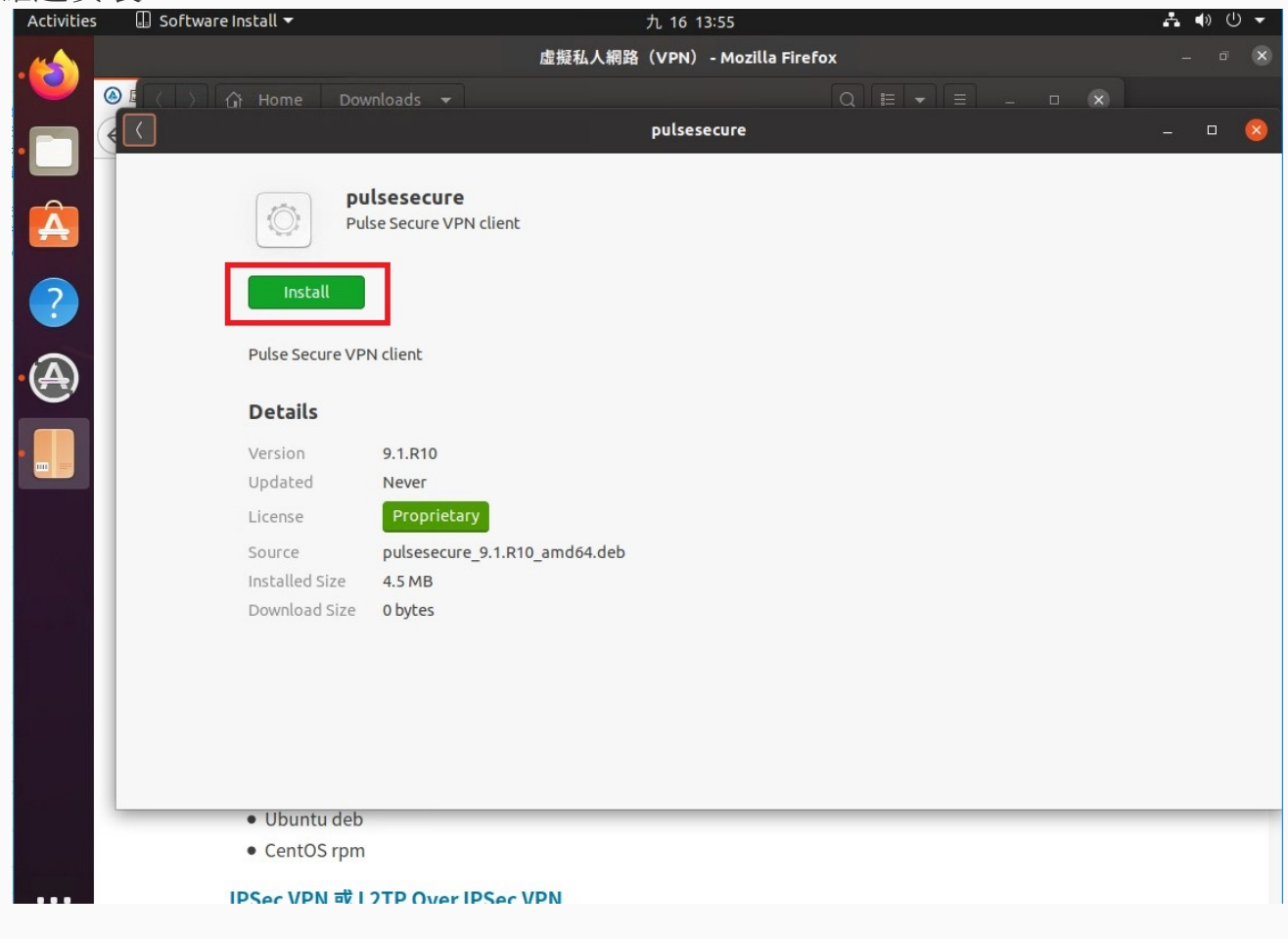

| 安裝中                      |                                |                               |                           |   |        |               |     |
|--------------------------|--------------------------------|-------------------------------|---------------------------|---|--------|---------------|-----|
| Activities 🔲 Software In | nstall <del>-</del>            |                               | 九 16 13:55                |   |        | <b>∴</b> •) ( | ש ש |
|                          |                                | 虛擬私人網路                        | 🖁 (VPN) - Mozilla Firefox | ¢ |        |               |     |
|                          | Home Dow                       | rnloads 🔻                     |                           |   |        |               |     |
|                          |                                |                               | pulsesecure               |   |        | _ 0           | 8   |
|                          |                                |                               |                           |   |        |               |     |
|                          | pu<br>pu                       | lsesecure                     |                           |   |        |               |     |
|                          | Put                            | se secure vPN clienc          |                           |   |        |               |     |
|                          |                                | Installir                     | ng 92%                    |   | Cancel |               |     |
|                          |                                |                               |                           |   |        |               |     |
| <b>A</b>                 | Pulse Secure VP                | N client                      |                           |   |        |               |     |
| <u></u>                  | Details                        |                               |                           |   |        |               |     |
|                          | Version                        | 9.1.R10                       |                           |   |        |               |     |
|                          | Updated                        | Never                         |                           |   |        |               |     |
|                          | License                        | Proprietary                   |                           |   |        |               |     |
|                          | Source                         | pulsesecure_9.1.R10_amd64.deb |                           |   |        |               |     |
|                          | Installed Size                 | 4.5 MB                        |                           |   |        |               |     |
|                          | Download Size                  | 0 bytes                       |                           |   |        |               |     |
|                          |                                |                               |                           |   |        |               |     |
|                          |                                |                               |                           |   |        |               |     |
|                          |                                |                               |                           |   |        |               |     |
|                          |                                |                               |                           |   |        |               |     |
|                          | <ul> <li>Ubuntu dah</li> </ul> |                               |                           |   |        |               | _   |
|                          | • Obuntu deb                   |                               |                           |   |        |               |     |

## • 安裝完成

| Activities            | 💷 Software Install 🔻 |                                               | 九 16 14:01  |   | ♣ ● Ů ▼ |
|-----------------------|----------------------|-----------------------------------------------|-------------|---|---------|
| . 🍅 🛙                 | <                    |                                               | pulsesecure | - | - 🙁     |
| •                     | P                    | <b>pulsesecure</b><br>Pulse Secure VPN client |             |   |         |
| Â                     | Remove               | l i                                           |             |   |         |
| ?                     | Pulse Secure V       | 'PN client                                    |             |   |         |
|                       | Details              |                                               |             |   |         |
| • <u>(</u> <u>A</u> ) | Version              | 9.1.R10                                       |             |   |         |
|                       | Updated              | Never                                         |             |   |         |
| •                     | License              | Proprietary                                   |             |   |         |
|                       | Source               | pulsesecure_9.1.R10_amd64.deb                 |             |   |         |
|                       | Installed Size       | 24.5 MB                                       |             |   |         |
|                       |                      |                                               |             |   |         |
|                       |                      |                                               |             |   |         |
|                       |                      |                                               |             |   |         |
|                       |                      |                                               |             |   |         |
|                       |                      |                                               |             |   |         |
|                       |                      |                                               |             |   |         |
|                       |                      |                                               |             |   |         |

| 新 增 建 線 ,  | 點選 PulseU    | 1           | +           |             |             |  |
|------------|--------------|-------------|-------------|-------------|-------------|--|
| Activities |              |             | 九 16 14:03  |             |             |  |
| • 🕘        |              | Q Type t    | to search   |             |             |  |
|            |              |             |             |             |             |  |
| Á          |              |             |             | AX          | 0           |  |
| ?          | Additional D | Files       | Firefox Web | Language Su | Livepatch   |  |
|            | 204          | \$          |             |             |             |  |
|            | Power Statis | PulseUI     | Settings    | Software &  | Software Up |  |
|            |              |             | Á           | i           |             |  |
|            | Startup Appl | Text Editor | Ubuntu Soft | Utilities   |             |  |
|            |              |             |             |             |             |  |
|            |              |             |             |             |             |  |
|            |              |             |             |             |             |  |
|            |              |             |             |             |             |  |
|            |              | F           | requent All |             |             |  |

# ● 先按右上角「+」新增連線

| Activities | 😂 PulseUI 🔻 |                                                         | 九 16 14:59 | ∔ ♦» (U ◄                  |
|------------|-------------|---------------------------------------------------------|------------|----------------------------|
| ۲          | CCS         |                                                         |            | A STATE                    |
|            |             | <b>Secure Secure</b>                                    | - • 😣      |                            |
| Á          | Trash       | File Help                                               |            |                            |
| ?          |             | Connections                                             | ⊕ ⊠ ×      |                            |
| 8          |             |                                                         |            |                            |
| A          |             |                                                         |            |                            |
|            |             |                                                         |            |                            |
|            |             |                                                         |            |                            |
|            |             | © 2010-2020 by Pulse Secure, LLC<br>All rights reserved | Close      |                            |
|            |             |                                                         |            |                            |
|            |             |                                                         |            | in 'n de de<br>Lieu hersel |
|            |             |                                                         |            |                            |

● Name:IIS\_SSLVPN,URL 輸入:「sslvpn.iis.sinica.edu.tw」,之後按 Add。

| Activities | PulseUI 🔻 | 九 16 15:06                                              | . ▲ ● 🕛 🗸 |
|------------|-----------|---------------------------------------------------------|-----------|
| 6          | CCS       |                                                         |           |
|            | 0         | Secure - • •                                            |           |
| A          | Trash     | Add Connection 🛛 🛞                                      |           |
| ?          |           | Type:<br>Policy Secure (UAC) or Connect Secure (VPN)    |           |
| 8          |           | Name: IIS_SSLVPN                                        |           |
|            |           | Server URL:           sslvpn.iis.sinica.edu.tw          |           |
|            |           | Connect Add Cancel                                      |           |
|            |           | © 2010-2020 by Pulse Secure, LLC<br>All rights reserved |           |

### ● 連線 VPN,點選 Connect。

| Activities        | PulseUI 🔻 | 九 16 15:08                                                   | よ 🔷 🕛 🗸 |
|-------------------|-----------|--------------------------------------------------------------|---------|
| 1                 | <u>۵</u>  |                                                              |         |
|                   |           | Secure - • •                                                 |         |
| Â                 | Trash     | File Help                                                    |         |
| ?                 |           | Connections<br>↔ ☑ ×<br>→ IIS_SSLVPN<br>Disconnected Connect |         |
| \$                |           |                                                              |         |
| $(\underline{A})$ |           |                                                              |         |
|                   |           |                                                              |         |
|                   |           | © 2010-2020 by Pulse Secure LLC                              |         |
|                   |           | All rights reserved                                          |         |
|                   |           |                                                              |         |

| HUノヘバルトシャンシェノス 在<br>Activities S PulseUI マ | 「「☆」」次 COIIIICCU 。<br>九 16 15:10                                                     | <b>♣</b> ●) () |
|--------------------------------------------|--------------------------------------------------------------------------------------|----------------|
| CCS<br>CCS<br>CCS                          | Pulse Secure - • •                                                                   |                |
|                                            | Connection Pulse Secure                                                              |                |
| •                                          | Connect to: IIS_SSLVPN Provide the following credentials to complete the connection. |                |
|                                            | User Name:                                                                           |                |
|                                            | © 2010-2020<br>All rights rest Connect Cancel                                        |                |
|                                            |                                                                                      |                |

| 完成連線。   |                                                                                                    | + 16 15.13  | ـــــــــــــــــــــــــــــــــــــ |
|---------|----------------------------------------------------------------------------------------------------|-------------|---------------------------------------|
|         |                                                                                                    | )L 10 15-13 |                                       |
| Trash   | <b>Pulse</b> Secure                                                                                                    | 8           |                                       |
|         | File Help                                                                                                    |             |                                       |
| ?       | Connections                                                                                                    | ⊕ 🛚 ×       |                                       |
| · 😵 📃 🖓 | IIS_SSLVPN<br>Connected<br>Server URL: sslvpn.iis.sinica.edu.tw<br>Status : Connected<br>Compliance: Meets security policies | Disconnect  |                                       |
|         |                                                                                                    |             |                                       |
|         | © 2010-2020 by Pulse Secure, LLC<br>All rights reserved                                                                      | Close       |                                       |
|         |                                                                                                    |             |                                       |